## **PowerSchool Parent Log In and Student Set-Up**

To the Parents/Guardians of Valley Manor School

We are once again pleased to be able to provide you with access to your child(ren) online registration forms. Please note at this time we are only using Power Parent for the purpose of updating student demographics. Online access will be available until September 28, 2018. Any changes after this date will need to be emailed or called in to the office.

<u>Please</u> **do not** Google PowerSchool</u>. There are many school divisions using this software and your log in will only work with the Prairie Spirit PowerSchool server.

Accessing PowerSchool Parent Log in Linc

http://blogs.spiritsd.ca/valleymanor/

Go to Parents tab, and click on the PowerSchool Parent Link

|                        | PRAIRIE SPIRIT<br>SCHOOL DIVISION |  |  |  |  |  |
|------------------------|-----------------------------------|--|--|--|--|--|
| PowerSchool            |                                   |  |  |  |  |  |
| Sign In Create Account | Sign In                           |  |  |  |  |  |
| Select Language        | English                           |  |  |  |  |  |
| Username               |                                   |  |  |  |  |  |
| Password               |                                   |  |  |  |  |  |
| Forgo                  | Forgot Username or Password?      |  |  |  |  |  |
|                        | Sign In                           |  |  |  |  |  |

- If you have an account set up with MHS or set up an account last year with VMS, please refer to the notes on subsequent Log In information below on how to sign in or add another student to your account.
- > First Time Login? Create an account by using the access ID and Access Password attached.

## **First Time Login**

Select the **Create Account Tab** (the username and password is not used now) and then select the **Create Account** button.

|                                                  |                                             | PRAIRIE SPIRIT<br>SCHOOL DIVISION                                                                                                    |
|--------------------------------------------------|---------------------------------------------|----------------------------------------------------------------------------------------------------|
|                                                  |                                             |                                                                                                    |
|                                                  |                                             | Student and Parent Sign In         Sign transmission         Create an Account         Create a parent account that allows you to view all of your students with one account. You can |
| Complete the Parent Acc                          | ount page.                                  | also manage your account preferences. Learn more. Create Account                                                                                                    |
| PowerSchool                                      |                                             |                                                                                                    |
| Create Parent Account                            |                                             | Enter the parent information and the email                                                                                                    |
| First Name                                       |                                             | address.                                                                                                    |
| Last Name                                        |                                             |                                                                                                    |
| Email                                            |                                             | Choose a user id and a secure password that                                                                                                    |
| Desired Username                                 |                                             | you will remember.                                                                                                    |
| Password                                         |                                             |                                                                                                    |
| Re-enter Password                                |                                             |                                                                                                    |
| Password must:                                   | •Be at least 6 characters long              | Link the student(s) to your account. The Access                                                                                                    |
| Link Students to Account                         |                                             | ID and Access Password are generated by                                                                                                    |
| Enter the Access ID. Access Password, and Relati | ionship for each student you wish to add to | school the student is attending. A separate                                                                                                    |
| your Parent Account                              |                                             | Access Id and Access Password is required for                                                                                                    |
| 1<br>Student Name                                |                                             | each student.                                                                                                    |
| Access ID                                        |                                             |                                                                                                    |
| Access Password                                  |                                             | Select your <b>Relationship</b> to the student i.e. Mother,                                                                                                    |
| Relationshin                                     | Chaosa                                      | Father.                                                                                                    |
| 2                                                |                                             | Coloct Enter to commit your account registration                                                                                                    |
| Student Name                                     |                                             | Select Enter to commit your account registration.                                                                                                    |
| Access ID                                        |                                             |                                                                                                    |
| Access Password                                  |                                             |                                                                                                    |
| Deletionakia                                     | ~                                           |                                                                                                    |

\*Note\* The user id and password supplied is just for connecting the student's account to the parent's account and is not required after the parent account is set up. It is not for use as entrance credentials to PowerSchool Parent/Student.

## Subsequent Log In

For subsequent Log In, enter the Username and

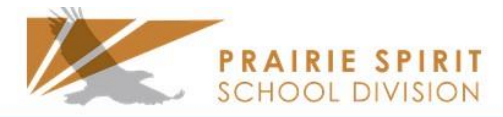

| Password that were set up on the first Log In (not the                     | PowerSchool           |                              |
|----------------------------------------------------------------------------|-----------------------|------------------------------|
| Lieate Accounty. Select sign in.                                           | Student and Pa        | arent Sign In                |
|                                                                            | Sign In Create Accour | nt                           |
|                                                                            | Select Language       | English                      |
|                                                                            | Username              |                              |
|                                                                            | Password              |                              |
|                                                                            |                       | Forgot Username or Password? |
|                                                                            |                       | Sign In                      |
| Adding More Students after an Account has<br>log in to the parent account. | been Set Up           | School Bulletin              |
| Select Students Tab and Select Add                                         |                       | My Calendars                 |
| Profile Students                                                           |                       | Account<br>Preferences       |
| My Students                                                                |                       |                              |
| To add a student to your Parent account, click the ADD button.             |                       |                              |

| nit |              | $\backslash$ | $\mathbf{X}$    |                 |   |
|-----|--------------|--------------|-----------------|-----------------|---|
|     | Add Student  |              |                 |                 |   |
| 1   |              |              |                 | 1000 20 20 2010 |   |
|     | Student Name | Access ID    | Access Password | Relationship    |   |
| 1   | atic         |              |                 | Choose          | • |

p,

Please note that at this time we are only using Power Parent for updating student contact information.

Should you have any questions, please email Dawn at vms@spiritsd.ca\_or call 306-931-2233.